## Ανανέωση ηλεκτρονικής υπογραφής (έπειτα από λήξη)

Πανεπιστήμιο Ιωαννίνων Διεύθυνση Μηχανοργάνωσης & Δικτύων Ιανουάριος 2025 Για να προβείτε σε ανανέωση της ηλεκτρονικής σας υπογραφής αφού έχει λήξει η προηγούμενη, ακουλουθείτε τα παρακάτω βήματα:

Πληκτρολογείτε στον browser την ηλεκτρονική διεύθυνση : <u>https://cm.harica.gr</u> και επιλέγετε **G sign in** ή **G σύνδεση**. Έπειτα επιλέγετε τον ακαδημαϊκό σας λογαριασμό όπως φαίνεται στις παρακάτω εικόνες:

| <b>HARICA</b> |                                                                                          |                                                                                                    |      |
|---------------|------------------------------------------------------------------------------------------|----------------------------------------------------------------------------------------------------|------|
|               | Δεν έχετε<br>Ηλειτρολυγκό ταχι<br>Πληκτρολογήσι το δι<br>Κωδικός<br>Πληκτρολογήστε του γ | Είσοδος<br>Αγαριασμό; Γίνετε μέλος<br>Ιδρομείο<br>ενάννοη ηλεκτρονικού σος τ<br>κωτό σος<br>Ζεκάντε τον κωθεσ | ]    |
|               |                                                                                          | Ευσοδος<br>Η<br>Νορυματικό Login<br>G Σύνδεση                                                                 |      |
|               | ς<br>Επιλέξτι                                                                            | G <mark>oogle</mark><br>ε λογαριασμό                                                                          |      |
|               | xxxx@uoi.gr                                                                              | Έγινε αποσύνδεση                                                                                              |      |
|               | xxxx@gmail.com                                                                           | Έγινε αποσύνδεση                                                                                              |      |
|               | ② Χρήση διαφορετιι                                                                       | κού λογαριασμού                                                                                               |      |
|               | ≗− Κατάργηση λογαρ                                                                       | οιασμού                                                                                                    |      |
| Ελλη          | νικά 👻                                                                                   | Βοήθεια Ιδιωτικό απόρρητο                                                                                     | Όροι |

Επιλέγετε τον φορέα μέσα από τη λίστα όπως φαίνεται παρακάτω και στη συνέχεια συμπληρώνετε τα ακαδημαϊκά σας διαπιστευτήρια (username & password):

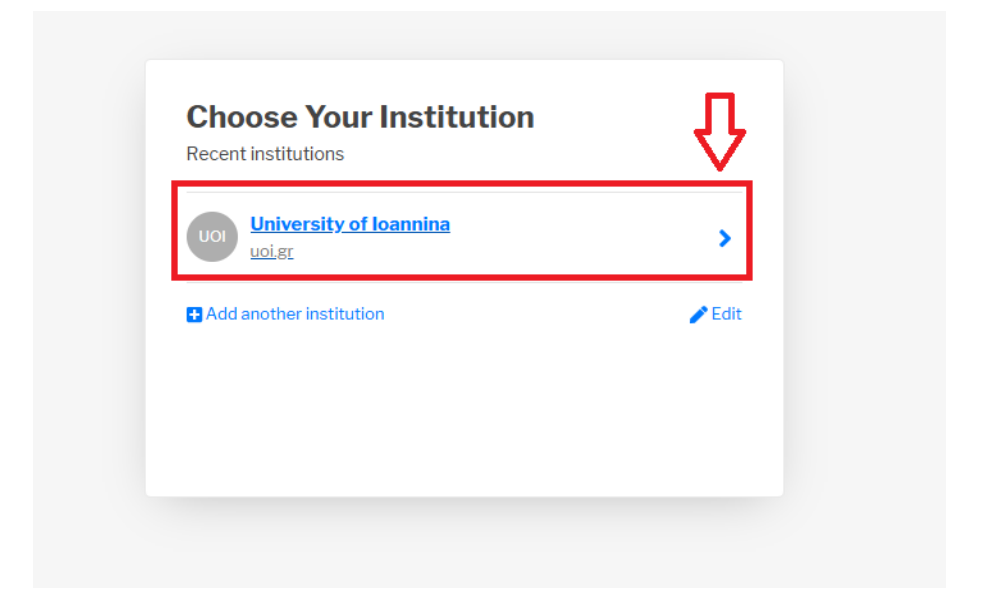

Αφού εισέλθετε στην αρχική οθόνη του προφίλ σας (Dashboard) όπως φαίνεται παρακάτω, επιλέγετε δεξιά το κουμπί Αιτηθείτε ξανά.

|                              |          | Εικόνα 1            |                       |
|------------------------------|----------|---------------------|-----------------------|
| Expired/Revoked Certificates |          |                     | П                     |
| Product                      | Validity | Information         | Actions 🚺 πατήστε εδώ |
| Remote eSignature OV         | Expired  | C=GR,L=Ioannina,O=U | Request again         |
|                              |          |                     |                       |

Στη συνέχεια επιλέγετε **επόμενο** όπως φαίνεται στην ακόλουθη εικόνα 2 :

| 1. Request                                 | 2. Payment      | 3. Finis        | sh |        |
|--------------------------------------------|-----------------|-----------------|----|--------|
| O                                          | I               | Details         |    | Submit |
| Certificate det                            | ails            |                 |    |        |
| Certificate type<br><b>Remote Qualifie</b> | d eSignature OV |                 |    |        |
| Subject Distingu                           | iished Name     |                 |    |        |
| C=GR                                       |                 |                 |    |        |
| L=loannina                                 |                 |                 |    |        |
| O=University of                            | Ioannina        |                 |    |        |
| GIVENNAME=                                 |                 |                 |    |        |
| SERIALNUMBEI                               | R=3505080159    |                 |    |        |
| CN=                                        |                 |                 |    |        |
| Valid from                                 | Valid           | until           |    |        |
| 2024-01-08T09                              | :32:23 2025     | -01-07T09:32:23 |    |        |
|                                            |                 |                 |    |        |
|                                            |                 |                 |    |        |
|                                            |                 |                 | ~  |        |

## Εικόνα 2

Εικόνα 3

|                               | •                                                |                               |
|-------------------------------|--------------------------------------------------|-------------------------------|
| У                             | Details                                          | Submit                        |
| Select the type of ident      | ity evidence you will provide                    |                               |
| A Default (many mandad)       |                                                  |                               |
| A. Default (recommended)      | con to include percistent natural person informa |                               |
| number) in my Certificate.    | on to include persistent natural person informa  |                               |
|                               |                                                  |                               |
| B. Advanced                   |                                                  | ~                             |
| I want to add persistent nat  | a al person information (Police ID/Passnerb VA   | I number) in my Certificate.  |
|                               |                                                  | <u> </u>                      |
| C. elDAS login                |                                                  |                               |
| My Certificate will include i | nformation provided by my nationally-issued ele  | ectronic identification (en-) |
|                               |                                                  |                               |
|                               |                                                  |                               |

Επιλέγετε τον τύπο ταυτοποιητικού εγγράφου και το αρχείο που θα φορτώσετε όπως φαίνεται παρακάτω:

Εικόνα 4

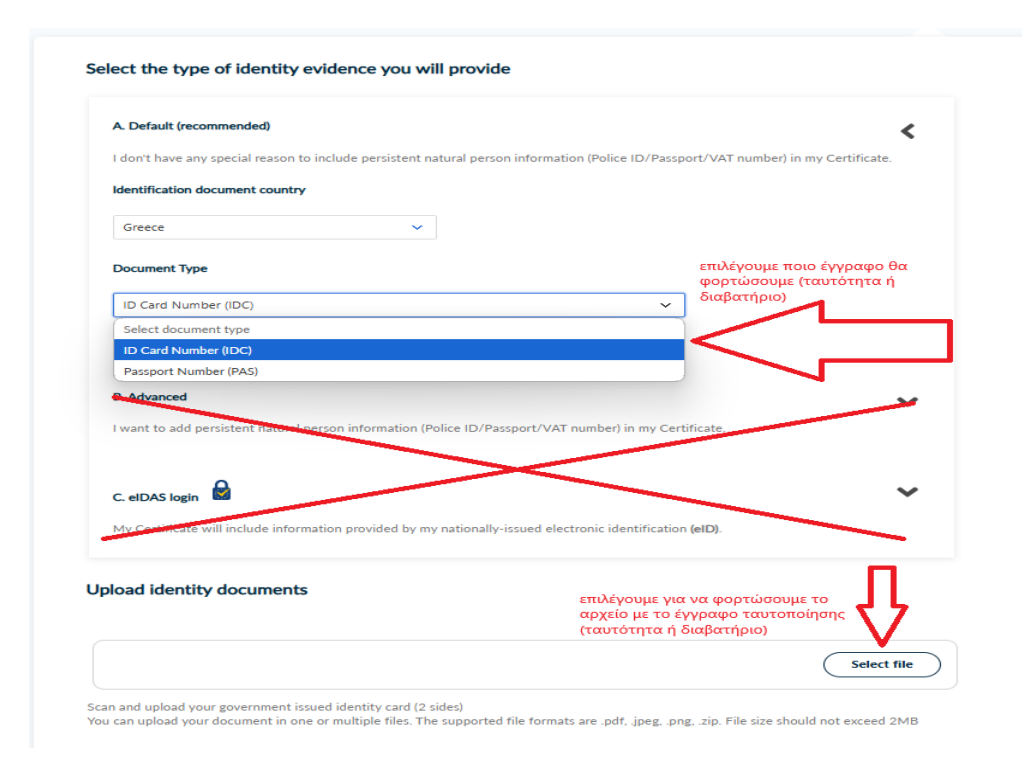

Στη συνέχεια, ελέγχετε τα πεδία Όνομα και Επώνυμο και αν κάποιος χαρακτήρας δεν εμφανίζεται σωστά τον διορθώνετε και επιλέγετε **Επόμενο** όπως φαίνεται παρακάτω.

## Εικόνα 5

| Confirm that your personal information is accura                                                           | ıte                                                                                        |
|----------------------------------------------------------------------------------------------------|--------------------------------------------------------------------------------------------|
| My personal information (Given name and Surname) is accurate an                                            | d fully matches (letter-by-letter) the information in the uploaded identity document.      |
| Given name (in latin characters)                                                                           | Surname (in latin characters)                                                              |
| Onoma                                                                                                    | Eponymo                                                                                    |
| I want to add my name and surname with localized characters information in the uploaded identity document. | . I accept that the characters I enter are accurate and fully match (letter-by-letter) the |
|                                                                                                    | επιλέξτε επόμενο Next                                                                      |
| Back                                                                                                    |                                                                                            |

Στη συνέχεια, εμφανίζονται τα στοιχεία του Οργανισμού ήδη προεπιλεγμένα (Πανεπιστήμιο Ιωαννίνων ή University of Ioannina) και επιλέγετε **Επόμενο** όπως παρακάτω.

Εικόνα 6

| mary   | Details                                                        | Submit           |
|--------|----------------------------------------------------------------|------------------|
|        |                                                                |                  |
|        |                                                                |                  |
|        | The following organization information is already validated    |                  |
|        | C=GR                                                           |                  |
|        | L=loannina                                                     |                  |
|        | O=University of Ioannina                                       |                  |
|        | Press Next to proceed or Edit in case you want to make changes |                  |
|        |                                                                |                  |
|        |                                                                |                  |
|        | Edit                                                           | επιλέξτε επόμενο |
|        |                                                                |                  |
| _      | _                                                              |                  |
| ( Back | k )                                                            |                  |

Στο επόμενο βήμα επιλέγετε το βελάκι όπως φαίνεται στην εικόνα που ακολουθεί δίπλα από την επιλογή Α. «Θα ήθελα να επικοινωνήσει η υποστήριξη της Harica μαζί μου» (απαιτείται φυσική παρουσία, δηλαδή να προσέλθετε στους αρμόδιους διαχειριστές της της Διεύθυνσης Μηχανοργάνωσης & Δικτύων)

Εικόνα 7

| quest                         | 2. Payment                                      | 3. Finish |              |
|-------------------------------|-------------------------------------------------|-----------|--------------|
| ry                            | Details                                         |           | Submit       |
| elect one of the followin     | ng identity validation methods                  |           |              |
| A. I would like HARICA's supp | ort to contact me (physical presence is require | ed)       | επιλέξτε εδώ |
|                               |                                                 |           |              |
| Back                          |                                                 |           |              |

Ανοίγει το παρακάτω παράθυρο, τσεκάρετε το κουτάκι ότι συμφωνείτε με τους όρους χρήσης και έπειτα επιλέγετε **Υποβολή.** 

Εικόνα 8

|                                                                                                    | 2 Deversarit                                                                                   | 0 Finish                                                          |                         |
|----------------------------------------------------------------------------------------------------|------------------------------------------------------------------------------------------------|-------------------------------------------------------------------|-------------------------|
| equest                                                                                                    | Z. Payment                                                                                     | 3. FINISN                                                         |                         |
|                                                                                                    |                                                                                                |                                                                   |                         |
| nary                                                                                                    | Details                                                                                        |                                                                   | Submit                  |
|                                                                                                    |                                                                                                |                                                                   |                         |
|                                                                                                    |                                                                                                |                                                                   |                         |
| Select one of the follow                                                                                                    | wing identity validation                                                                       | methods                                                           |                         |
|                                                                                                    |                                                                                                |                                                                   |                         |
| A. I would like HARICA's su                                                                                                    | upport to contact me (physical p                                                               | resence is required)                                              | <                       |
| HARICA will contact you fo                                                                                                    | or more information regarding th                                                               | he identity validation process                                    | •                       |
| nation will contact you to                                                                                                    | in more information regarding th                                                               | ne ruentry valuation process.                                     |                         |
| Βήμα 1                                                                                                    |                                                                                                |                                                                   |                         |
| επιλέξτε το check box                                                                                                    |                                                                                                |                                                                   |                         |
|                                                                                                    |                                                                                                | d and agree with by submitting this re                            | quest, the Terms of Use |
| <b>4</b> u                                                                                                    | , declare that I read                                                                          | a and agree many by babinicang ano re                             |                         |
| I,<br>and the Certification Prance with accordance with accordance with accordance with accordance with accordance with a contract of the second second  | , declare that I rea<br>actices of HARICA. I also agree t<br>vith the Data Privacy Statement.  | that HARICA shall process, use and sto                            | ore the data from this  |
| I,<br>and the Certification Provession of the Certification Provession of the Certification of the Certification of the C | , declare that I real<br>actices of HARICA. I also agree t<br>vith the Data Privacy Statement. | that HARICA shall process, use and sto                            | ore the data from this  |
| I,<br>and the Certification Prarequest in accordance w                                                                                                    | , declare that I rea<br>actices of HARICA. I also agree t<br>vith the Data Privacy Statement.  | that HARICA shall process, use and sto<br>Βήμα 2 επιλέξτε Υποβολή | Submit request          |

Εικόνα 9

Η εφαρμογή θα σας επιστρέψει στην αρχική οθόνη του προφίλ σας (Dashboard) και η αίτησή σας θα εμφανίζεται σε κατάσταση αναμονής για έγκριση όπως φαίνεται παρακάτω.

| Pending Certificates |          |             |                        |
|----------------------|----------|-------------|------------------------|
| Product              | Validity | Information | Actions                |
| Remote eSignature OV |          |             | Waiting for validation |
|                      |          |             |                        |

Στο σημείο αυτό, μπορείτε να αποσυνδεθείτε καθώς, θα πρέπει να καταθέσετε στην Διεύθυνση Μηχανοργάνωσης και Δικτύων (στους υπεύθυνους διαχειριστές) την υπεύθυνη δήλωση που απαιτείται για την φυσική σας ταυτοπροσωπία. Την υπεύθυνη δήλωση που πρέπει να καταθέσετε μπορείτε να την βρείτε <u>εδώ</u>. Αφού την κατεβάσετε μπορείτε να τη συμπληρώσετε, εκτυπώσετε και να την υπογράψετε παρουσία των διαχειριστών.

Έπειτα οι διαχειριστές θα προβούν στην έγκριση της αίτησή σας και θα πρέπει να συνεχίσετε στην ενεργοποίηση της ηλεκτρονικής σας υπογραφής.

Μετά την έγκριση των διαχειριστών, θα λάβετε στο ακαδημαϊκό σας e-mail ένα αυτοματοποιημένο e-mail με τον κωδικό ενεργοποίησης που πρέπει να κάνετε αντιγραφή όπως φαίνεται παρακάτω.

Furdure 10

| Your certificate request has been approved                                                                                                    |      |
|----------------------------------------------------------------------------------------------------|------|
| Your <b>Remote Qualified eSignature OV</b> account has been successfully created and is ready to be activated. In order to activate your account, use the activation code found below. | ated |
| Username:<br>επιλέξτε τον κωδικό και<br>πατήστε με δεξί κλικ αντιγραφ<br>Activation Code: 6u4y8YYurHVVhuDUlp5                                                                          | ή    |
| Log in to HARICA CertManager to begin the activation step.                                                                                                    |      |

Θα συνδεθείτε και πάλι στο προφίλ σας στη Harica θα εμφανιστεί η παρακάτω οθόνη και θα επιλέξετε **Συνέχεια στην ενεργοποίηση.** 

| Ready Certificates   |          |              |                        |
|----------------------|----------|--------------|------------------------|
| Product              | Validity | Information  | Actions                |
| Remote eSignature OV |          | επιλέξτε εδώ | Continue to Activation |
|                      |          |              |                        |

Θα κάνετε επικόλληση τον κωδικό ενεργοποίησης από το e-mail που λάβατε, στο αντίστοιχο πεδίο όπως φαίνεται στην ακόλουθη εικόνα και θα επιλέξετε **Επόμενο.** 

| 1. Request                                                          | t 2. Payment                                                                    | 3. Activation                          |                                  |
|---------------------------------------------------------------------|---------------------------------------------------------------------------------|----------------------------------------|----------------------------------|
| 1. F                                                                | Request                                                                         | 2. Activation                          |                                  |
| int<br>ion                                                          | Account<br>setup                                                                | 2FA<br>Activation                      | Finish                           |
|                                                                     |                                                                                 |                                        |                                  |
| Activate<br>Your certific                                           | your account                                                                    | u will need to activate your account u | sing the activation code that we |
| Activate<br>Your certific<br>have sent to<br>Resend<br>Enter the ac | your account<br>tate is ready. In order to use it, you<br>o your email address. | u will need to activate your account u | sing the activation code that we |

Ακολούθως το σύστημα θα σας ζητήσει να ορίσετε password (κωδικό) για να ξεκλειδώνετε την υπογραφή σας κάθε φορά που θέλετε να υπογράψετε ένα έγγραφο. Μπορείτε να συμπληρώσετε το προηγούμενο password που είχατε ή να ορίσετε νέο και επιλέγετε **Επόμενο.** 

**ΠΡΟΣΟΧΗ:** δεν υπάρχει δυνατότητα ανάκτησης κωδικού σε περίπτωση απώλειας παρά μόνο ακύρωση της υπογραφής και αίτηση ξανά από την αρχή. Για την αποφυγή ταλαιπωρίας σας, συστήνεται να φυλάξετε τον κωδικό σας σε ασφαλές μέρος.

## Set up your account

To set up your account, you need to create a password. This password is required for you to use the eSign service.

Keep in mind that if you forget your password, your account must be canceled and you must repeat the request, physical presence verification and activation procedure to set a new password.

| Account userna  | me     |   |                                        |
|-----------------|--------|---|----------------------------------------|
|                 |        |   |                                        |
| Set your Passwo | ord    |   |                                        |
|                 | Βήμα 1 | Ø |                                        |
| Confirm your pa | ssword |   |                                        |
|                 | Βήμα 2 | ٥ |                                        |
| <b>S</b> ack    | _      | 0 | Βήμα 3<br>επιλέξτε επόμενο <b>Next</b> |

Το σύστημα δίνει νέο Qr code.

Σε περίπτωση που δεν έχετε εγκατεστημένο τον authenticator ή αλλάξατε συσκευή, κατεβάζετε και εγκαθιστάτε τον **Google authenticator ή Microsoft authenticator** μέσα από το Playstore ή Appstore του κινητού σας).

Σε περίπτωση που έχετε ήδη τον authenticator, ανοίγετε την εφαρμογή, διαγράφετε τον παλιό λογαριασμό που σας έδινε τα 6ψήφια OTPs (είτε πιέζετε πάνω στον λογαριασμό και πατάτε τον κάδο για να το διαγράψετε είτε επιλέγετε τον λογαριασμό με το δάχτυλό σας και σύρετε αριστερά ώστε να εμφανιστεί ο κάδος διαγραφής) και πατώντας το εικονίδιο + δηλαδή προσθήκη στον authenticator, σκανάρετε το νέο Qr code ώστε να εγκατασταθεί ο νέος λογαριασμός που θα δίνει νέα 6ψήφια OTPs όπως φαίνεται στην ακόλουθη εικόνα.

| Activate 2 Factor Authentication                                                                                                    |  |  |  |  |  |  |  |  |
|----------------------------------------------------------------------------------------------------|--|--|--|--|--|--|--|--|
| Follow the instructions below to activate the 2 Factor Authentication.                                                                                                    |  |  |  |  |  |  |  |  |
| 1 Install an authentication app on your mobile device (e.g. smartphone, tablet)                                                                                                    |  |  |  |  |  |  |  |  |
| You need to download an OTP authentication app on your device, in order to activate the 2 Factor Authentication.                                                                                                    |  |  |  |  |  |  |  |  |
| Please keep the OTP authentication app installed on your device. You will be asked for an OTP code every time you want to digitally sign.                                                                                                    |  |  |  |  |  |  |  |  |
| Recommended apps:                                                                                                    |  |  |  |  |  |  |  |  |
| Microsoft Authenticator<br>Google Authenticator                                                                                                    |  |  |  |  |  |  |  |  |
| 2 Scan the QR code                                                                                                    |  |  |  |  |  |  |  |  |
| Scan the QR code with your authenticator to retrieve your OTP                                                                                                    |  |  |  |  |  |  |  |  |
| Ποιοιοιοιοιοιοιοιοιοιοιοιοιοιοιοιοιοιοι                                                                                                    |  |  |  |  |  |  |  |  |
| 3 Enter the One Time Password                                                                                                    |  |  |  |  |  |  |  |  |
| Enter the One Time Password (OTP) generated by the authenticator, in the field below. Make sure that you fill in the OTP code as a last step and click the "Complete Activation" button below right away, since the OTP code is renewed every few seconds on the installed app. |  |  |  |  |  |  |  |  |
| Enter your OTP code                                                                                                    |  |  |  |  |  |  |  |  |
| ······  •                                                                                                    |  |  |  |  |  |  |  |  |
| C Back Συμπληρώνετε το OTP (One Time<br>Password) που ας δίνει ο authenticator<br>της κινητής συσκευής σας επιλέγετε σλοκλήρωση<br>Ενεργοποίησης Complete Activation                                                                                                    |  |  |  |  |  |  |  |  |

Στην κινητή σας συσκευή θα ξεκινήσουν να αναπαράγονται νέα OTPs. Συμπληρώνετε το επόμενο OTP στο πεδίο όπως φαίνεται στην εικόνα και επιλέγετε **Ολοκλήρωση** ενεργοποίησης.

Τέλος, επιλέγετε Αποδοχή όπως στην ακόλουθη εικόνα και η εφαρμογή σας επιστρέφει στην αρχική οθόνη MyDashboard. Μπορείτε να ξεκινήσετε να υπογράφετε τα έγγραφά σας.

| Yo    | ur certificate is                         | ready                                     |                              |                                           |                       |     |
|-------|-------------------------------------------|-------------------------------------------|------------------------------|-------------------------------------------|-----------------------|-----|
| Pleas | e check carefully the                     | following details, ar                     | nd accept it                 | to continue.                              |                       |     |
|       | Subject Distinguishe                      | ed Name                                   |                              |                                           |                       |     |
|       | C=GR,L=Ioannina,O<br>Ioannina,SURNAME     | =University of                            |                              | SERIALNUMBER=93964                        | 127749,CN=            |     |
|       | Issuer                                    |                                           |                              |                                           |                       |     |
|       | C=GR,O=Greek Univ<br>Research Institution | versities Network (G<br>s CA,CN=HARICA Ir | Unet),2.5.4<br>Institutional | .97=VATGR-099028220,C<br>eSignature RSA 2 | U=Hellenic Academic a | and |
|       | Serial Number                             |                                           |                              |                                           |                       |     |
|       | 3C8F20BC7DC95A                            | EB6EC2778ECE4FF                           | F86                          |                                           |                       |     |
|       | Valid from                                | Valid until                               |                              |                                           |                       |     |
|       | 23/10/2024                                | 23/10/2025                                |                              |                                           |                       |     |
|       | Decline                                   | Accept                                    | ]<                           | πατήστε Αποδοχή                           | l                     |     |

**Επισήμανση:** Στο ακαδημαϊκό σας e-mail θα λάβετε ένα μήνυμα με επισυναπτόμενο το νέο Qr code. Αυτό το φυλάσσετε στην περίπτωση που αλλάξετε κινητή συσκευή ή γίνει update στο λογισμικό του κινητού σας ώστε, να μπορείτε στη νέα συσκευή αφού εγκαταστήσετε και πάλι τον authenticator να σκανάρετε το Qr code για να μπορείτε να λαμβάνετε και πάλι τα OTPs.